## **Get connected with Uconnect!**

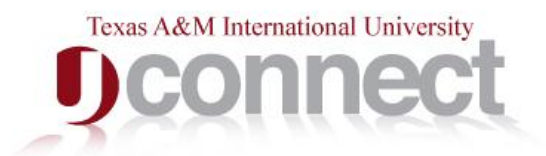

## View your 2013 Tuition Statement Form 1098–T online!

Here's how to do it:

- Step 1: Log on to the UConnect portal at <u>http://uconnect.tamiu.edu</u>
- Step 2: In the Secure Access Login box enter your Username and Password This is the same information you use to log in to any TAMIU computer
- Step 3: Click on "My Business" tab
- Step 4: In the "My Account" channel, click on a semester hyperlink
- Step 5: Click on "Student" tab then "Student Records"
- Step 6: Click on "Tax Notification"
- Step 7: Enter Tax Year (2013)
- Step 8: Submit

Please contact the Business Office at <a href="mailto:businessoffice@tamiu.edu">businessoffice@tamiu.edu</a> if you have any questions.